## 1- İlk olarak 1 numralı klasörde bulunan VMware programını kuruyoruz.

|                   | Name | ^                                              | Date modified     | Туре        | Size |
|-------------------|------|------------------------------------------------|-------------------|-------------|------|
| $\longrightarrow$ | 1    |                                                | 31.05.2024 15:01  | File folder |      |
|                   | 2    | Date created: 31.05.2024 15:00<br>Size: 607 MB | 2024 15:01        | File folder |      |
|                   | 3    | Files: VMware-workstation-full-17.0.0-208002   | 74.exe 2024 15:07 | File folder |      |

2- Programın kurulumu sonu gelen ekrandan license olanı seçiyoruz.

| VMware Workstation Pro Setup - 2          |                                                                       |      |  |
|-------------------------------------------|-----------------------------------------------------------------------|------|--|
| vmware<br>WORKSTATION<br>PRO <sup>™</sup> | Completed the VMware Workstation Pro Setup<br>Wizard                  |      |  |
|                                           | Click the Finish button to exit the Setup Wizard.                     |      |  |
|                                           | Press the License button below if you want to enter a lic<br>key now. | ense |  |
| 17                                        |                                                                       |      |  |
|                                           | License                                                               | h    |  |

- 3- 2 numaralı klasör içinde bulunan lisans keylerden birini yazıyoruz. Mutlaka çalışıyor.
- 4- VMware Workstation Pro programını açıyoruz.
- 5- Gelen ekrandan Open a Virtual Machine seçeneğini seçiyoruz.

| ٥              | VM           | ware Wor        | cstatic | ation                                                                                                    | - | $\times$ |
|----------------|--------------|-----------------|---------|----------------------------------------------------------------------------------------------------|---|----------|
| Eik            | e <u>E</u> d | it <u>V</u> iew | VM      | M Jabs Help ▶ -   ⇔   ♀ ♀   □□ □ □ □ Ⅳ   ⊡                                                                                                    |   |          |
| Libra          | ary          |                 | ×       | t                                                                                                    |   |          |
| L <sup>2</sup> | ) Typ        | e here t        | -       |                                                                                                    |   | T        |
|                | ФМ           | y Compu         | er      |                                                                                                    |   |          |
|                |              |                 |         | WORKSTATION PRO 17                                                                                                    |   |          |
|                |              |                 |         | Image: Create a New Virtual Machine       Image: Create a New Virtual Machine       Image: Create a New Virtual Machine         Image: Create a New Virtual Machine       Image: Create a New Virtual Machine       Image: Create a New Virtual Machine |   |          |

6- 3 numaralı klasörde bulunan Windows 10 x64 klasörü içinde bulunan Windows 10 x64.vmx uzantılı dosyayı açıyoruz.

| VMware Workstation                                                                                                    |                                     |                            |     |                     | - 🗆 ×  |
|----------------------------------------------------------------------------------------------------|-------------------------------------|----------------------------|-----|---------------------|--------|
| 🕽 Open                                                                                                    |                                     |                            |     |                     |        |
| $\leftrightarrow$ $\rightarrow$ $\checkmark$ $\uparrow$                                                                                                | > Desktop > Simatic Manager > 3 > W | indows 10 x64 $\checkmark$ | C   | Search Windows 10   | x64 🌙  |
| Organise • New folde                                                                                                    | er                                  |                            |     | ≡                   | •      |
| 🔁 Gallery                                                                                                    | Name                                | Date modified              | Т   | уре                 | Size   |
|                                                                                                    | Windows 10 x64.vmx.lck              | 31.05.2024 16:42           | F   | ile folder          |        |
| 🔙 Desktop 🔹 🖈                                                                                                    | Windows 10 x64.vmx                  | 31.05.2024 16:41           | V   | /Mware virtual mach | i      |
| <ul> <li>Downloads</li> <li>Documents</li> <li>Pictures</li> <li>Music</li> <li>Videos</li> <li>Videos</li> <li>motor surucu</li> <li>murat</li> </ul> |                                     |                            |     |                     | _      |
| -<br>File <u>n</u> a                                                                                                    | me: Windows 10 x64.vmx              |                            | ~ / | All symported files |        |
|                                                                                                    |                                     |                            |     | <u>O</u> pen        | Cancel |
|                                                                                                    | <b>/m</b> ware <sup>,</sup>         |                            |     |                     |        |

7- Soldaki menüden Windows 10 x64 isimli cihazı seçip Power on this virtual machine seçiyoruz.

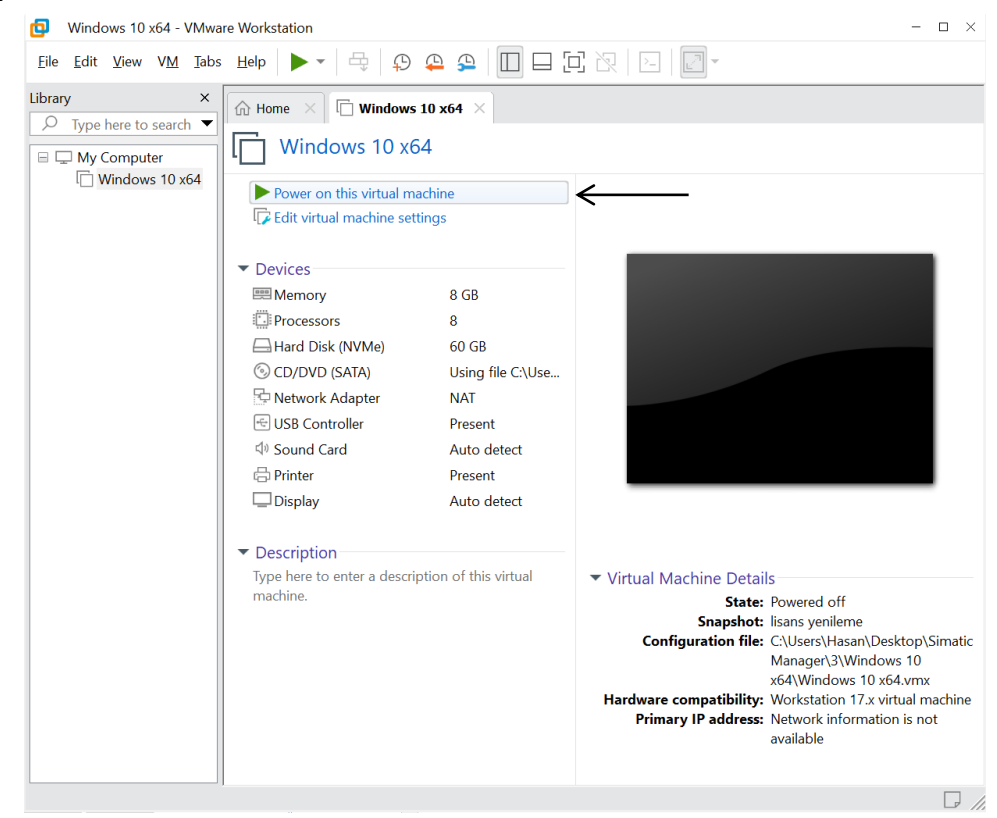

- 8- Sanal makineniz açıldığında içinde simatic manager kurulu olarak gelecektir. Tıklayıp çalıştırabilirsiniz.
- 9- Simatic Manager lisansınız iptali durumunda Revert this virtual machine to snapshot seçeneğini seçiyoruz.

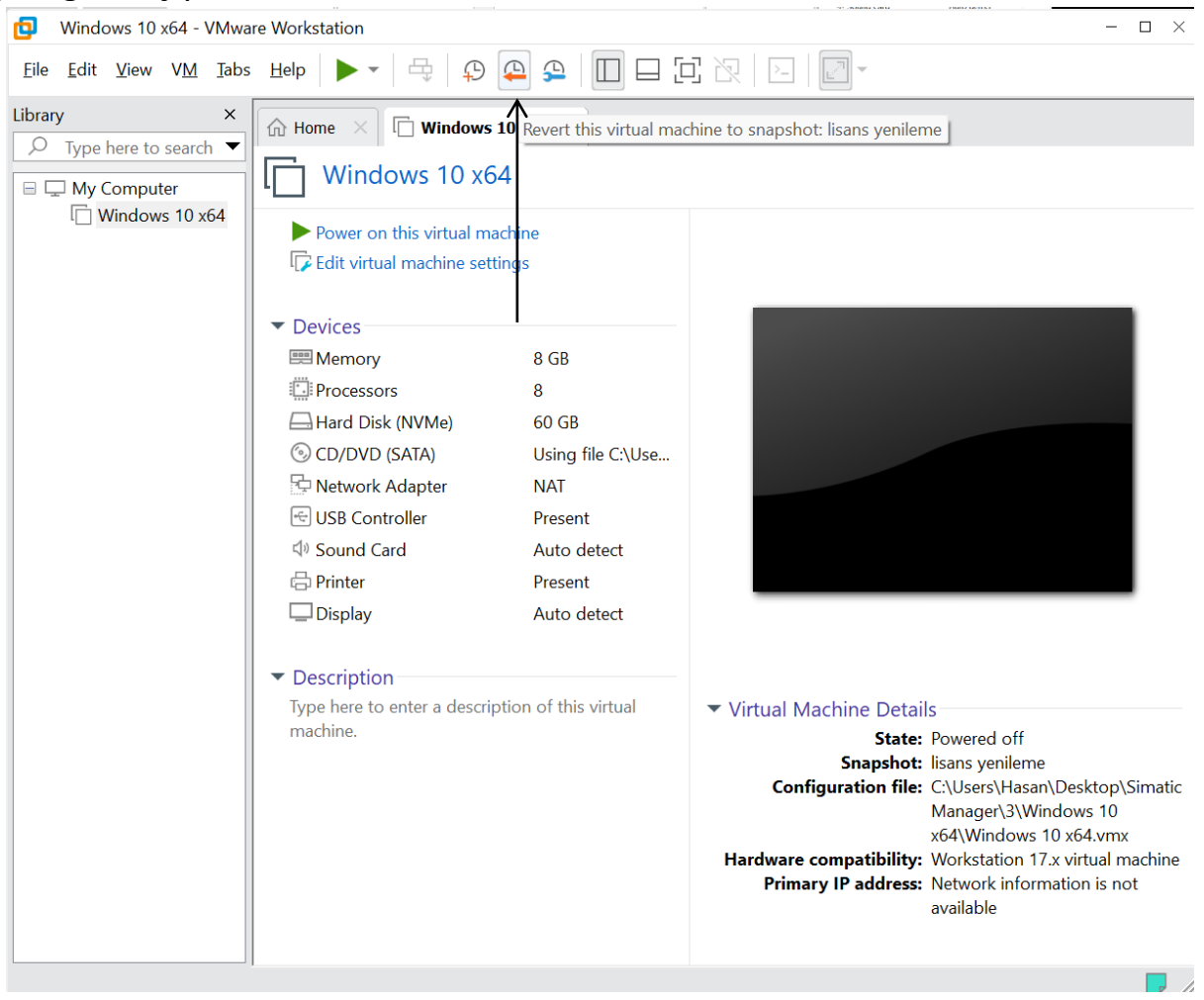

10- Ekranda gelen uyarıda yes seçeneğini seçiyoruz.

| Windows 10 x64 - VMwa                                               | are Workstation                                                                                                    | $ \Box$ $\times$                                   |
|---------------------------------------------------------------------|----------------------------------------------------------------------------------------------------|----------------------------------------------------|
| <u>F</u> ile <u>E</u> dit <u>V</u> iew V <u>M</u> <u>T</u> ab       | s Help   🕨 🔻   🚭   😳 🕰   🛄 🗖 🔁 🔀   🖂   🔯 -                                                                                                    |                                                    |
| Library ×<br>Type here to search ▼<br>My Computer<br>Windows 10 x64 | Home       Windows 10 x64         Windows 10 x64         Power on this virtual machine         Edit virtual machine settings         Devices         Memory       8 GB         Processors       8         Hard       VMware Workstation         S CD/C       By restoring this snapshot, the current state will be lost.         Do you want to restore "lisans yenileme"?         Soun       Yes         Print       Display         Auto detect                                                                                                    |                                                    |
|                                                                     | <ul> <li>✓ Description         Type here to enter a description of this virtual machine.         ✓ Virtual Machine Details         State: Powered off         Snapshot: lisans yenileme         Configuration file: C:\Users\Hasan\Desk         Manager\3\Windows         x64\Windows 10 x64         Hardware compatibility: Workstation 17.x virtue         Primary IP address: Network information available         Virtual Machine Details         State: Powered off         Snapshot: lisans yenileme         Configuration file: C:\Users\Hasan\Desk         Manager\3\Windows         x64\Windows 10 x64         Hardware compatibility: Workstation 17.x virtue         Primary IP address: Network information available         Network information         State: Powered off         State: Powered off         Snapshot: lisans yenileme         Configuration file: C:\Users\Hasan\Desk         Manager\3\Windows         x64\Windows         x64\Windows         State: Powered off         State: Powered off         Snapshot: lisans yenileme         Configuration file: C:\Users\Hasan\Desk         Manager\3\Windows         x64\Windows         x64\Windows         x64\Windows         State: Powered off         State: Powered off</li></ul> | top\Simatic<br>10<br>.vmx<br>Jal machine<br>is not |

- 11- Ve lisansınız yenilendi tekrardan kullanmaya devam edebilirsiniz.
- 12- Labaratuvarda USB üzerinden PLC ye bağlanmak için sanal makineniz açık durumda iken, USB kablosunu bilgisayarınıza taktıktan sonra üst menüde yer alan VM sekmesinden removable devices seçeneğine geliyoruz. Orada bağladığımız cihazımızı buluyoruz. Onun da üzerine gelip Connect (Disconnect from host) seçeneğini seçiyoruz.

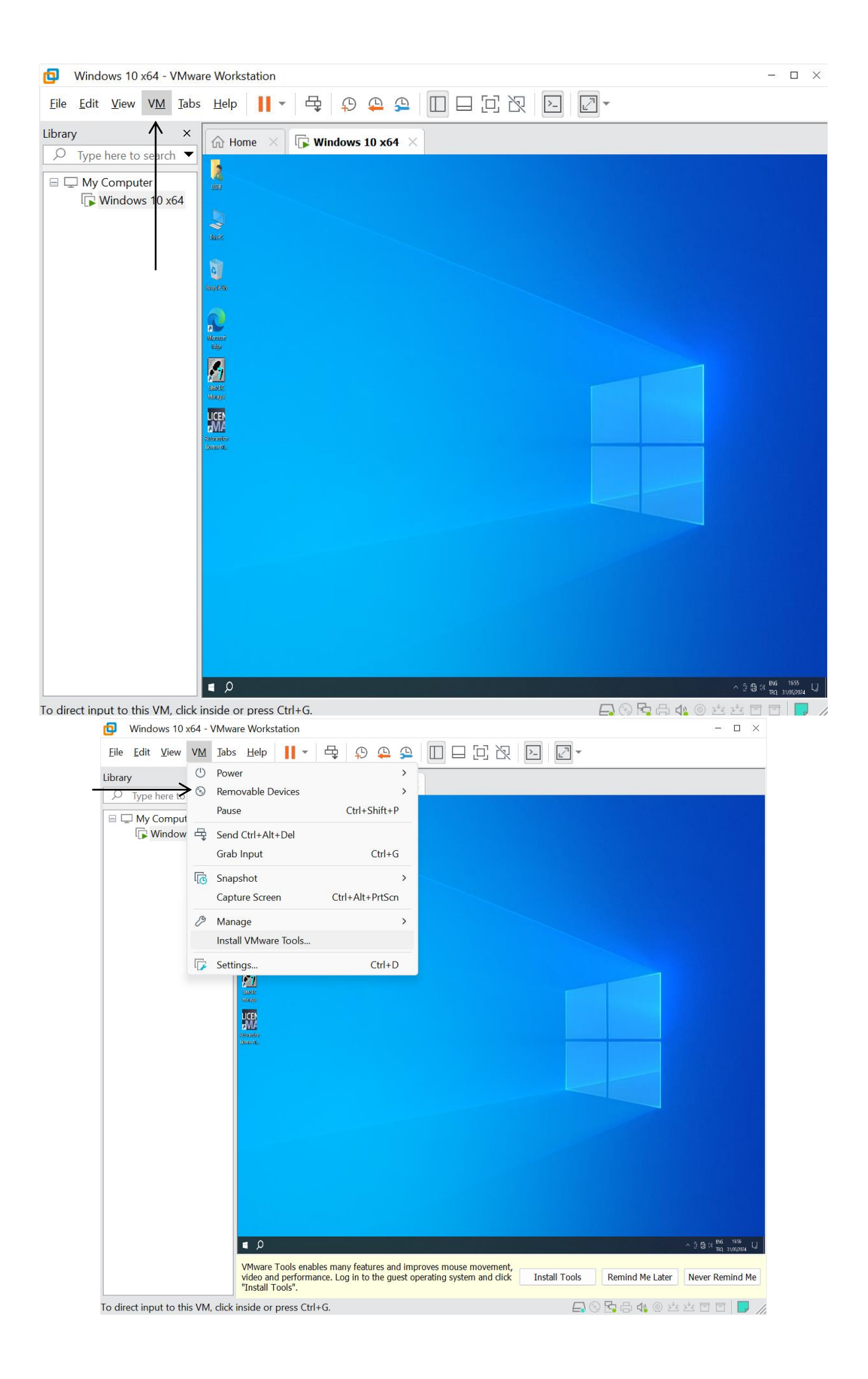

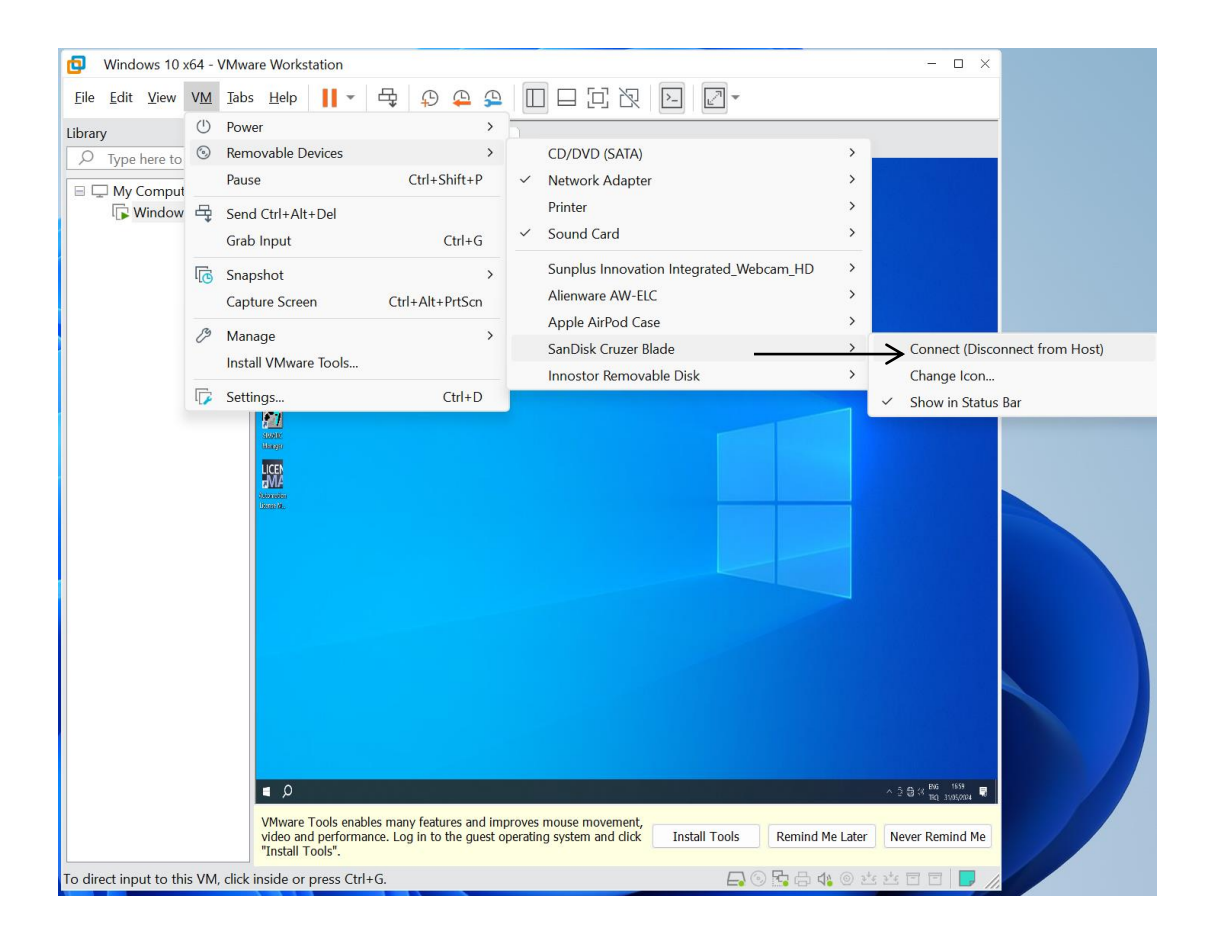

## 13- Artık Simatic Manager programı üzerinden PLC'nizi programlayabilirsiniz.